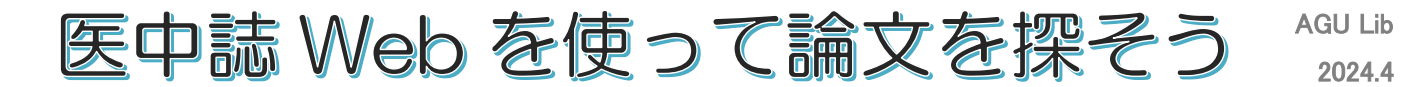

医中誌 Web とは? ~医学中央雑誌 Web 版~

・医学・看護学・薬学・歯学・獣医学を中心とした雑誌論文検索データベースです。

・2022 年のリニューアルにより日本語で Pubmed の検索もできるようになりました。

・すべての論文や記事が全文閲覧できるわけではありません。どの雑誌にどんな論文が 載っているかを検索するツールです。

実際に、医中誌 Web で論文を検索してみましょう。

例: 糖尿病疾患をもつ高齢の患者が歯周炎で来院した。発熱が続いていると申し出があった ため、似たケースでどのような疾患を診断された症例があるか調べたい。

#### 1. 医中誌 Web にアクセスする

① 歯学・薬学図書館情報センターHP から医中誌 Web のアイコンをクリック

| 愛知学院大学<br>歯学・薬学図書                                                | 書館情報センター                                                         |                                     |                                      | サイ<br>・理念と目標・個人                                                                       | (ト内検索 検索)<br>(情報保護について・交通案内                     |
|------------------------------------------------------------------|------------------------------------------------------------------|-------------------------------------|--------------------------------------|---------------------------------------------------------------------------------------|-------------------------------------------------|
| 蔵書検索                                                             | 電子ジャーナル<br>デ ー タベ ー ス                                            | オンラインサービス                           | 利用案内                                 | 学習研究支援                                                                                | 館情報・イベント                                        |
|                                                                  |                                                                  |                                     |                                      |                                                                                       | 通去のお知らせはこちらから                                   |
| MyLibrary に ログイン     MyLibraryについて     ログインD     ログインD     ログインD | Visible Body           (臨床閉連データ           日 モバイルアフ           らから | on Ovid<br>バース)<br>がりのインストールもごち     | @ トピックス                              | ISSN 1862-9511                                                                        | 薬学会誌                                            |
| バスワード<br>パスワード<br>ログイン<br>● ログインD・パスワードについて                      | 医中間<br>Japan Medica<br>(国内の医学論文                                  | まWeb<br>Abstracts Society<br>情報を探す) | 愛知学院。<br>me.erai-catan.orax<br>Vaise | 大学薬学会誌<br><sup>第1489301+128</sup><br>и <i>ся типинасилисы</i> эсэнхэ<br>Hibaanke 2021 | 14 <b>2                                    </b> |

②ログインボタンをクリック

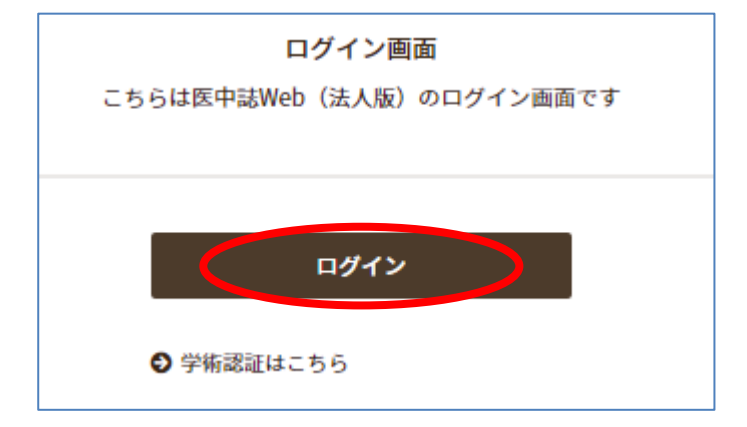

①論文検索画面で「糖尿病」というキーワードを入力し虫眼鏡ボタン(検索ボタン)をクリック

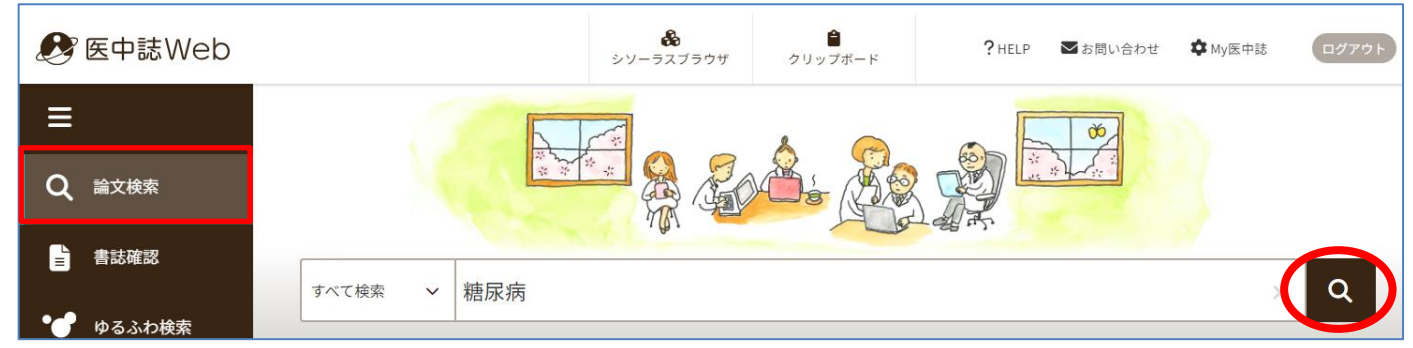

#### ②検索結果に表示された件数を確認する

| すべて検索       | ~    | 糖尿病              | ×Q        |
|-------------|------|------------------|-----------|
|             |      |                  |           |
| り検索履歴       | HELP |                  | ×         |
| <b>v</b> #1 | (糖)  | 尿病/TH or 糖尿病/AL) | 425,189(# |

## 3. キーワードを追加し、件数を絞る(掛け合わせ検索を行う)

#### ① 糖尿病を削除し、歯周炎と入力して検索ボタンをクリック

| すべて検索       | ~    | 歯周炎              |  | ×  | Q       |
|-------------|------|------------------|--|----|---------|
| -           |      |                  |  |    |         |
| ⑦検索履歴       | HELP |                  |  |    | ×       |
| #1          | (糖)  | 尿病/TH or 糖尿病/AL) |  | 42 | 25,189件 |
| <b>v</b> #2 | (歯)  | 周炎/TH or 歯周炎/AL) |  |    | 19,711件 |

## ② 検索履歴で掛け合わせたい語の左側の □ をクリックしてチェックを入れてから 掛け合わせ条件が「AND」になっていることを確認して「履歴プラス検索」ボタンをクリック

| 3 | すべて検索   | ~    | 歯周炎              |   |   | ×   | Q      |
|---|---------|------|------------------|---|---|-----|--------|
|   |         |      |                  |   |   |     |        |
|   | ③検索履歴   | HELP |                  |   |   |     | ×      |
| 1 | #1      | (糖)  | 尿病/TH or 糖尿病/AL) |   |   | 425 | 5,189件 |
|   | #2      | (歯)  | 周炎/TH or 歯周炎/AL) |   |   | 19  | 9,711件 |
|   | AND 🗸 層 | 夏歴プラ | ·ス検索   <b>Q</b>  | / | Ō | 6   | ×      |

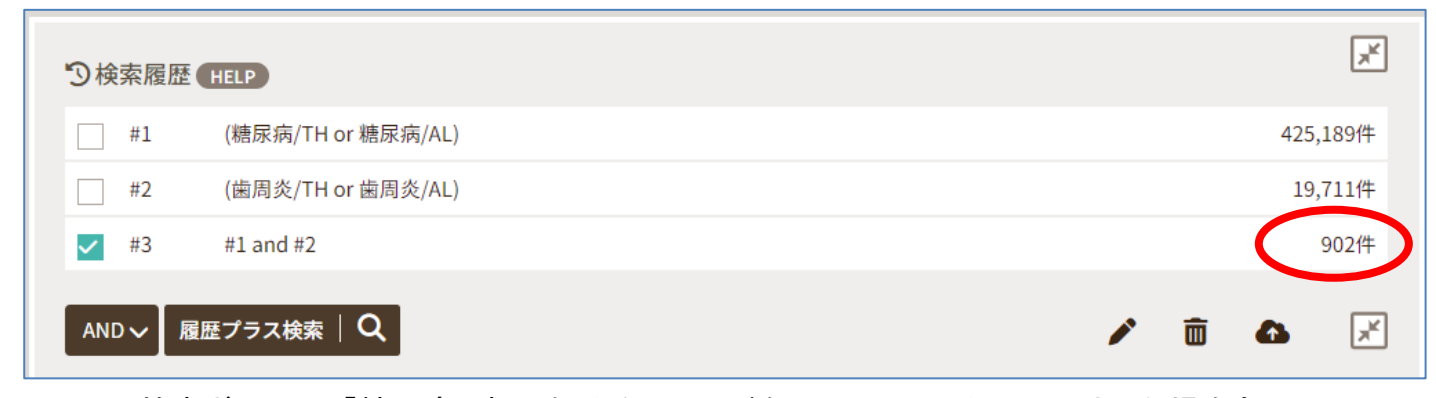

<sup>●</sup>検索ボックスに「糖尿病 歯周炎」とキーワードをスペースで区切って入力した場合も 掛け合わせ検索と同じ検索ができます。

さらに、高齢者に対する症例について調べたいので、画面左側の「絞り込み条件」から絞り込みたい 条件を選び検索する。

| <ul> <li>(4) 税り込み条件 (HELP)</li> <li>本文入手</li> <li>本文あり 本文あり (無料)</li> </ul> | と指定して件数を絞り込む (構成病/TH or 線) 第111日本 第11日本 第11日本 第11日本 第11日本 | 絞り込み条件の<br>タンをクリックする<br>み条件が表示され | 右上にある拡張ボ<br>ると、全ての絞り込<br>れる | ¥<br>425,189/#<br>19,711/#<br>902/# |
|-----------------------------------------------------------------------------|-----------------------------------------------------------|----------------------------------|-----------------------------|-------------------------------------|
| ▼全ての絞り込み ●                                                                  |                                                           |                                  |                             | 簡易表示                                |
| 本文入手                                                                        | 本文あり 本文あり (無料)                                            |                                  |                             | $\boldsymbol{\Lambda}$              |
| OLD医中誌                                                                      | 限定除く                                                      |                                  |                             |                                     |
| 抄録                                                                          | あり                                                        |                                  |                             | _/                                  |
| 症例報告・事例                                                                     | 症例報告 事例 症例報告・事例                                           | 除く                               | 「症例報告」と「高齢                  | 命者」を選択して                            |
| 特集                                                                          | あり                                                        |                                  | 右上の簡易表示ポ                    | <sup>、</sup> タンをクリック                |
| 論文種類                                                                        | 原著論文     解説     総説     図説       症例検討会     コメント     一般     | Q&A 講義 会議                        | 録 会議録除く 座詞                  | 淡会 レター                              |
| 分類                                                                          | 看護 歯学 獣医学                                                 |                                  |                             |                                     |
| 論文言語                                                                        | 日本語 英語 その他                                                |                                  |                             |                                     |
| 発行年                                                                         | 最新3年分 最新5年分                                               | F~ 年                             |                             |                                     |
| 巻・号・開始頁                                                                     | 卷                                                         |                                  |                             |                                     |
| チェックタグ                                                                      | ヒト 動物 小児 成人 番                                             | 和命者                              |                             | Đ                                   |

# 検索画面に戻ったら、#3を「シして履歴プラス検索ボタンをクリック

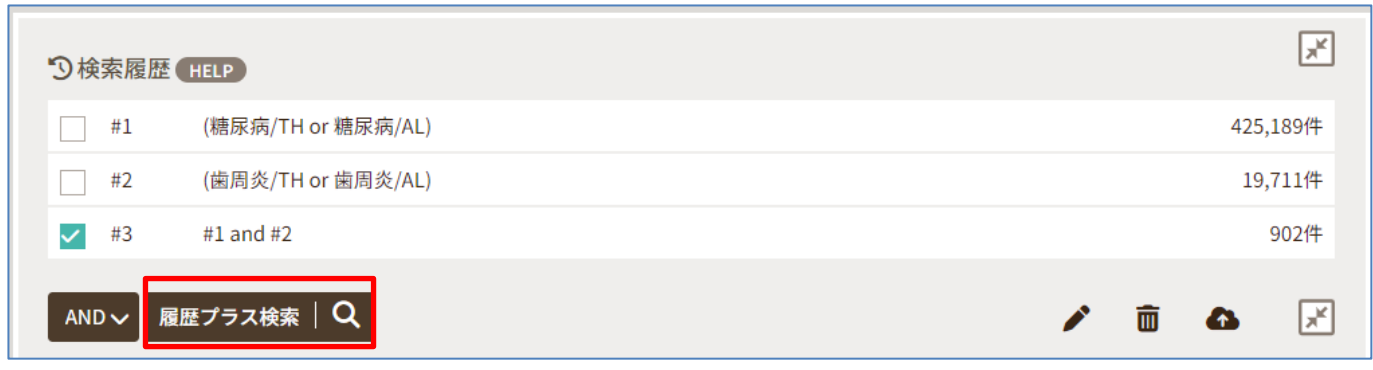

| ③検索履歴 HELP |    |                                |               |          |  |  |
|------------|----|--------------------------------|---------------|----------|--|--|
|            | #1 | (糖尿病/TH or 糖尿病/AL)             |               | 425,189件 |  |  |
|            | #2 | (歯周炎/TH or 歯周炎/AL)             | 84 件まで絞り込むことが | 19,711件  |  |  |
|            | #3 | #1 and #2                      | できた           | 902件     |  |  |
| ~          | #4 | (#3) and (PT=症例報告 CK=高齢者(65~)) |               | 84件      |  |  |

## ここでさらに「発熱」と検索条件を足し、8件まで絞り込んだ

| <b>り</b> 検索履歴 HELP |    |                                |          |  |  |  |
|--------------------|----|--------------------------------|----------|--|--|--|
|                    | #1 | (糖尿病/TH or 糖尿病/AL)             | 425,189件 |  |  |  |
|                    | #2 | (歯周炎/TH or 歯周炎/AL)             | 19,711件  |  |  |  |
|                    | #3 | #1 and #2                      | 902件     |  |  |  |
|                    | #4 | (#3) and (PT=症例報告 CK=高齢者(65~)) | 84件      |  |  |  |
|                    | #5 | (発熱/TH or 発熱/AL)               | 71,678件  |  |  |  |
| ~                  | #6 | #4 and #5                      | 8件       |  |  |  |

# 4. 結果の表示

| 51 | <u>歯科で診断が困難であった根尖性歯周炎による不明熱の1例</u>                                                                                                    | < |
|----|----------------------------------------------------------------------------------------------------|---|
| 2  | <u>西迫尚(</u> 聖マリアンナ医科大学 総合診療内科), <u>石井 修, 中谷 信一, 武岡 裕文, 山崎 浩史, 水上 拓郎, 石井 宏昭,</u><br><u>松田 隆秀</u>                                                                                                    |   |
| 3  | <u>診断と治療(</u> 0370-999X)99巻11号 Page1963-1966(2011.11)                                                                                                    |   |
| 4  | 炎症反応高値を理由に紹介受診し、歯科受診で診断に至らず、口腔外科診療で最終的に根尖性歯周炎が発<br>熱の原因と判明した症例(68歳男)について報告した。根尖性歯周炎は歯髄炎とは異なり、自覚症状に乏しい<br>ことがある。糖尿病における歯周病有病率は高く、糖尿病患者の不明熱では鑑別疾患として根尖性歯周炎<br>も念頭に、口腔外科医による詳細な観察を受ける必要がある。本症例では口臭が病勢と平行して推移し、<br>身体所見上重要な情報… <u>もっと見る</u> ■ |   |
|    | 2012064612                                                                                                    |   |
| 5  | 「                                                                                                    |   |
|    | <ul> <li>■キーワード</li> <li>■類似文献</li> </ul>                                                                                                    |   |

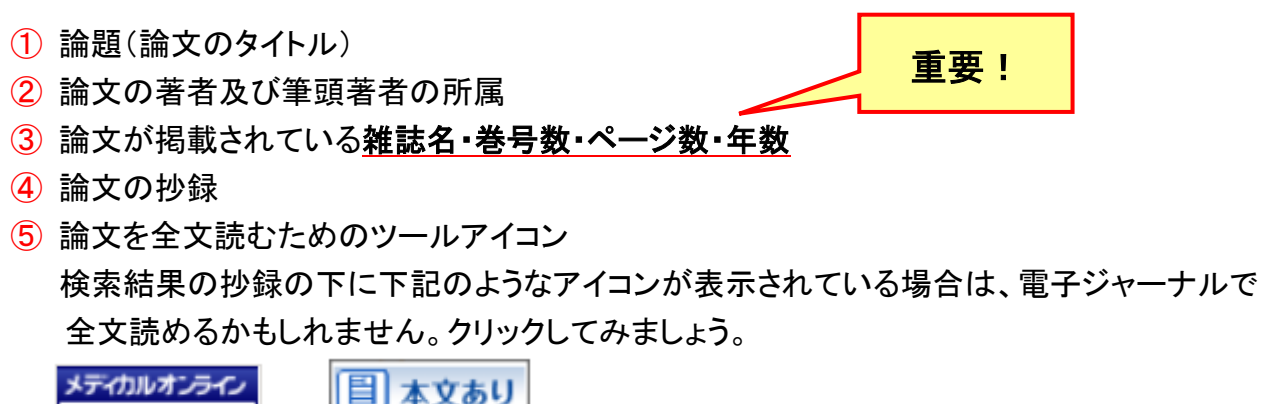

| メディカルオンライン  |  | 太文あ   |
|-------------|--|-------|
| **PDFダウンロード |  | 11200 |

また、上記のアイコンが表示されていない場合は 🔲 所蔵確認 学内で冊子体が購読されているかを確認します。

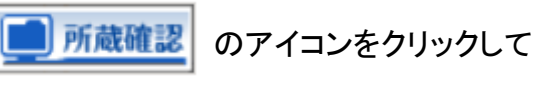

#### <所蔵がある(購読されている)場合>

|   |          | <u>診断と治療 / 診断</u>                                     | と治療社                      |                      |                        |                                 |   |
|---|----------|-------------------------------------------------------|---------------------------|----------------------|------------------------|---------------------------------|---|
|   |          | 診断と治療社  <br>ISSN:0270999Y                             |                           |                      |                        |                                 |   |
|   | NO IMAGE | リンク:EJあり(学内                                           | ]専用) <u>https://mol.r</u> | medicalonline.jp/lib | rary/archive/select?jo | _ae4digta&UserID=163.214.65.130 |   |
|   |          |                                                       |                           | 51-7                 | ,,,                    | 0                               |   |
|   |          |                                                       |                           |                      |                        |                                 |   |
|   |          | 15 01 04 45 4C/0 4\ 40/1                              |                           |                      |                        |                                 |   |
| 槓 | 元        | 15-31,34-45,46(2-4),48(1-<br>3,5,7,11-12) <u>,49-</u> | [1928-2024]               | 継続                   | (楠元)                   | 卷号一覧                            | D |
|   |          | 111,112(1-3)                                          | -                         |                      |                        |                                 |   |

雑誌名と所蔵館・巻号数が表示されます。ここで必要になるのが検索結果の表示③です。

診断と治療(0370-999X)99巻11号 Page1963-1966(2011.11)

『診断と治療』の 2011 年に発行された 99 巻 11 号 1963 ページから 1966 ページに該当の論文が 掲載されていると書いてあるので、上記画面で 99 巻 11 号が所蔵されているか確認します。

99 巻は「49-111」の中に含まれるので、すべての号数を所蔵していることになります。

#### 上記画面「巻号一覧」をクリック、下記画面で99-99(9-12)の「詳細」をクリックして、雑誌の保管場 所を確認します。

| No.        | 発行年月日 | 年月次       | 巻号                |             | その他巻号 | 種別 | 特集 | 所蔵情報 | 卷号形態 |    |
|------------|-------|-----------|-------------------|-------------|-------|----|----|------|------|----|
| <u>61.</u> |       | 2011-2011 | 内科医がおさておくべき皮膚科の基本 |             |       | 通常 |    | 楠元   | 製本   | 詳細 |
| <u>62.</u> |       | 2011-2011 | 99-99 (9-12)      |             |       | 通常 |    | 楠元   | 製本   | 詳細 |
| <u>63.</u> |       | 2011-2011 | 99-99 (5-8)       | 99-99 (5-8) |       | 通常 |    | 楠元   | 製本   | 詳細 |
| <u>64.</u> |       | 2011-2011 | 99-99 (1-4)       |             |       | 通常 |    | 楠元   | 製本   | 詳細 |

| 診断と治療 / 診断と治療社 99-9        | 9(9-12) [2011-2011]       |                                                                |          |
|----------------------------|---------------------------|----------------------------------------------------------------|----------|
| ★号情報 継続巻号番号<br>99-99(9-12) | <b>  年月次</b><br>2011-2011 | <b>OPAC用巻号表示</b><br>99-99(9-12)                                |          |
| <b>種別</b><br>通常            |                           | <表示の見かた>                                                       |          |
| ■ 蔵書情報 全て ∨ ■ 記架場所         | 請求記号                      | 2011 年発行の 99 巻は 9 号~12 号まで 1 冊にまとる<br>れて(製本されて)いて、楠元図書館の書庫に保管さ | めら<br>され |
| 楠元 楠元書庫                    | 国内<br>777                 | ていることを表しています                                                   |          |

※ 雑誌は楠元書庫の他に、楠元(2階閲覧室)、末盛(月見坂ライブラリー)にも配架されていま す。

年数によって配架場所が異なっている雑誌もあるので、配架場所は必ず確認しましょう。 配架場所へ行き、該当の雑誌を図書館内のコピー機で複写することができます。

#### <所蔵がない場合>

| ↔ 愛知学院大学 図                   | <b>皆館情報センター</b> |                                                                                    |                        |            |   |
|------------------------------|-----------------|------------------------------------------------------------------------------------|------------------------|------------|---|
| トップページ                       | 簡易検索            |                                                                                    | 詳細検索                   | 雑誌検索       |   |
| 検索結果一覧                       |                 | 「該<br>には                                                                           | 当データはありません」<br>はありません。 | と表示された場合は学 | 内 |
| <b>CARIN</b><br>該当データはありません。 | CAN             | にはありません。<br>電子ジャーナルを契約しているか確認し、無ければ<br>学外文献複写依頼をしてください。<br>有料にて1週間から10日程度で取寄せ可能です。 |                        | ぱ          |   |

# <論文検索支援機能>

• 医中誌には、基本の論文検索機能の他に様々な論文検索支援機能があります。 Pubmed 検索とゆるふわ検索は 2022 年のリニューアルで実装された新しい機能です。

# ① ~日本語で Pubmed 検索~

Pubmedとは、米国国立医学図書館(NML)が運用する医学分野の代表的なデータベースです。 Pubmedのトップページでは日本語での検索はできません。

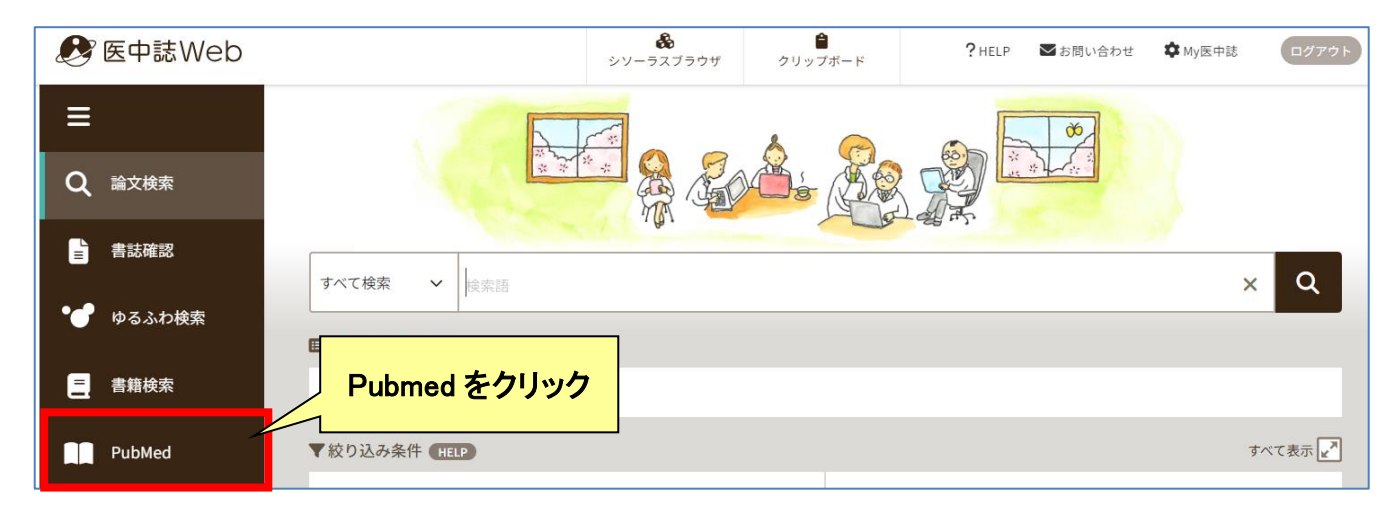

1. 検索画面が開いたら、日本語で検索語を入力する

| PubMed | HELP |     |   |   |
|--------|------|-----|---|---|
|        |      |     |   |   |
| すべて検索  | ~    | 糖尿病 | × | ٩ |

以下、前頁の例題とまったく同じ方法で検索を行った結果...

| り検索履歴       | HELP                                         |             | ×          |
|-------------|----------------------------------------------|-------------|------------|
| #1          | Diabetes Mellitus[MH] OR diabetes            |             | 982,929件   |
| #2          | Periodontitis[MH] OR periodontitis           |             | 131,400件   |
| #3          | #1 AND #2                                    |             | 6,088件     |
| #4          | #3 AND (Case Reports[PT]) AND (("Aged"[MH])) | 1 みになってしまった | 28件        |
| #5          | Fever[MH] OR fever                           |             | 268,949件   |
| <b>v</b> #6 | #4 AND #5                                    |             | 1件         |
| AND V 履     | 歴プラス検索   Q                                   | 1           | <b>ā</b> 💉 |

検索結果が少なすぎる場合は、検索語を変更するか、絞り込み条件を見直す必要もある

2. 結果の表示

| <u>Case report: vertebral osteomyelitis secondary to a dental abscess. (英語)</u> |
|---------------------------------------------------------------------------------|
| Author:Bathini A, 他                                                             |
| Source : BMC Infect Dis. 2020;20(1):133. doi: 10.1186/s12879-020-4857-7         |
| PMID: 32050917                                                                  |
| Reod free<br>full text ot BMC                                                   |
| ■タイトル和訳                                                                         |
|                                                                                 |

医中誌を検索した場合と同じく、論題・著者名・掲載雑誌の書誌情報が表示される 論題を日本語で確認したい場合は、「+タイトル和訳」をクリック

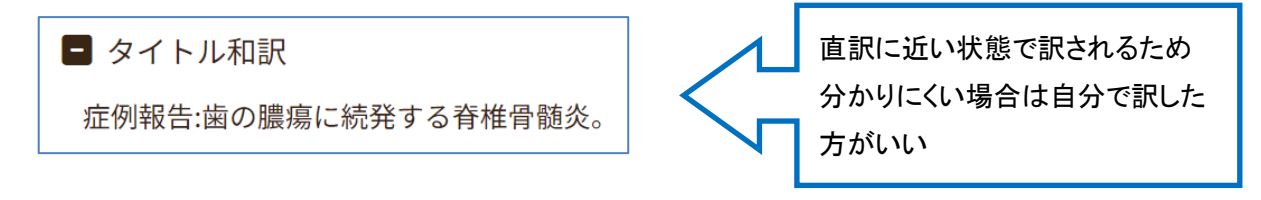

<医中誌とPubmed の検索結果の相違点>

①雑誌名が略誌名で表示されている

略誌名『BMC Infect Dis』⇒ 正式誌名『BMC Infectious Diseases』

②抄録・所蔵確認リンクボタンが表示されない

抄録を確認したい場合は、論題をクリックして Pubmed を開く

所蔵確認は図書館の HP<蔵書検索>から雑誌名を入力

③リンクボタンが表示されている場合は、全てクリックしてみる

図書館で購読していない雑誌でも、Open Access で全文閲覧可能な場合がある

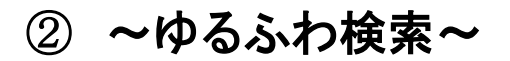

#### 検索語を選択できない時に文章を入力して検索できるようになりました。

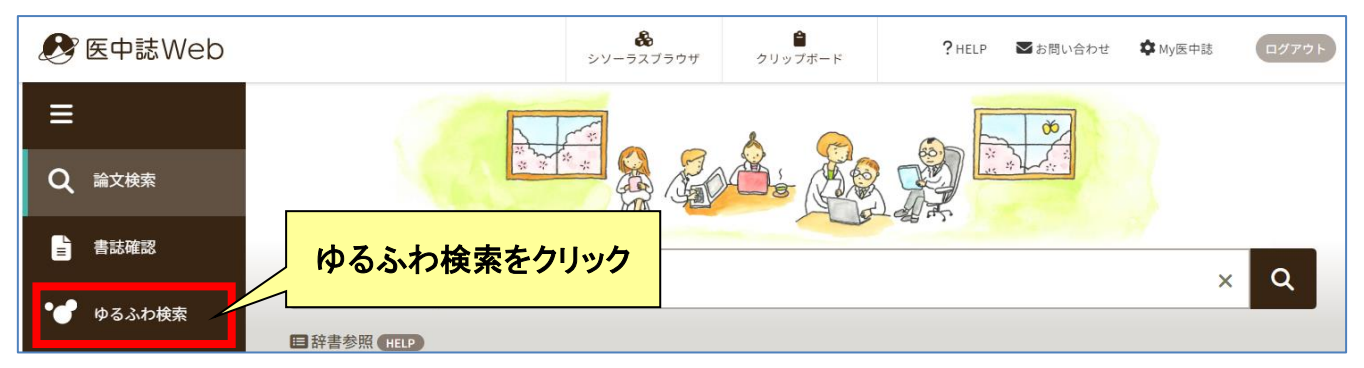

#### 大きな検索ボックスが開くので、文章をそのまま入力して検索

| ゆるふ                                                               | いわ検索 (HELP)                                                                                                    |                                                                                      |
|-------------------------------------------------------------------|----------------------------------------------------------------------------------------------------|--------------------------------------------------------------------------------------|
|                                                                   |                                                                                                    |                                                                                      |
| 検索約                                                               | 糖尿病疾患をもつ高齢の患者が歯周炎で来防<br>吉果の表示形式・順番などを                                                                          | にした。発熱が続いている。似たケースで他の疾患を診断された症例がないか<br>ダイベ ✓ ●るふわ検案 ■ Q                              |
| 変更で                                                               | きる                                                                                                    |                                                                                      |
|                                                                   | $\checkmark$                                                                                                   |                                                                                      |
| 簡易表示                                                              | ❤ 新しい順 ❤ 30件 ❤                                                                                                 | <pre>c &lt; page 1 of 5 GO &gt;</pre>                                                |
|                                                                   |                                                                                                    |                                                                                      |
| 筒易表示<br><mark>筒易表示</mark><br>詳細表示<br>タグ付き <del>別</del><br>PubMed케 | <ul> <li>新しい順 × 30件 ×</li> <li>一症例における脳波速度の:</li> <li>1括 道子(千葉大学)</li> <li>新管学(0387-1126)24巻8号 Page</li> </ul> | 初期設定では「簡易表示」になっている<br>「詳細表示」にすると、論文種類・シソーラス用語・医中誌検<br>索におけるフリーキーワード・論文の DOI などが確認できる |

・検索結果が最大で150件表示されるが、絞り込むことはできないので論題を全て確認する 入力した文章から考えられる様々な論文がヒットすることで一つの分野に限定することなく 幅広い論文に目を通すことができる

③ ~シソーラス検索~

適切なシソーラス用語(同義語・類義語などを分類・整理した語彙)を見つける支援機能です。 シソーラス用語の階層やカテゴリーを閲覧し、検索に利用することができます。

| 🤔 医中誌Web | <ul> <li>         ・ ●         ・ ●         ・ ●</li></ul> |
|----------|---------------------------------------------------------|
| ≡        |                                                         |
| Q、 論文検索  | シソーラスブラウザをクリック                                          |

### 検索語「マタニティブルー」を入力して、検索ボタンをクリックする

| & | 検索  | 階層表示 | HELP     |           |
|---|-----|------|----------|-----------|
|   |     |      |          |           |
|   | 指定な | sl 🗸 | マタニティブルー | Q         |
|   |     |      |          | 部分一致 完全一致 |

### 「マタニティブルー」に対応するシソーラス用語「うつ病-分娩後」が表示される

| 指定なし    | マタニティブルー                              |         | Q    |
|---------|---------------------------------------|---------|------|
|         |                                       | 部分一致    | 完全一致 |
|         | 選択したキーワードで検索<br>下位語も検索する メジャー統制語に限定する |         |      |
| うつ病-分娩後 | ~                                     | シソーラス用語 |      |
|         | 選択したキーワードで検索<br>下位語も検索する メジャー統制語に限定する |         |      |

シソーラス用語にチェックを入れて「選択したキーワードで検索」をクリック

|              | シソーラス用語 |
|--------------|---------|
| 選択したキーワードで検索 |         |

| ⑦検索履歴 HELP        | ×         |
|-------------------|-----------|
| ✓ #1 うつ病-分娩後/TH   | 3,660件    |
| AND 〜 履歴プラス検索   Q |           |
|                   | 3660 件ヒット |

シソーラス用語を使用せずに検索した場合と比べると、検索結果に大きく差が出る

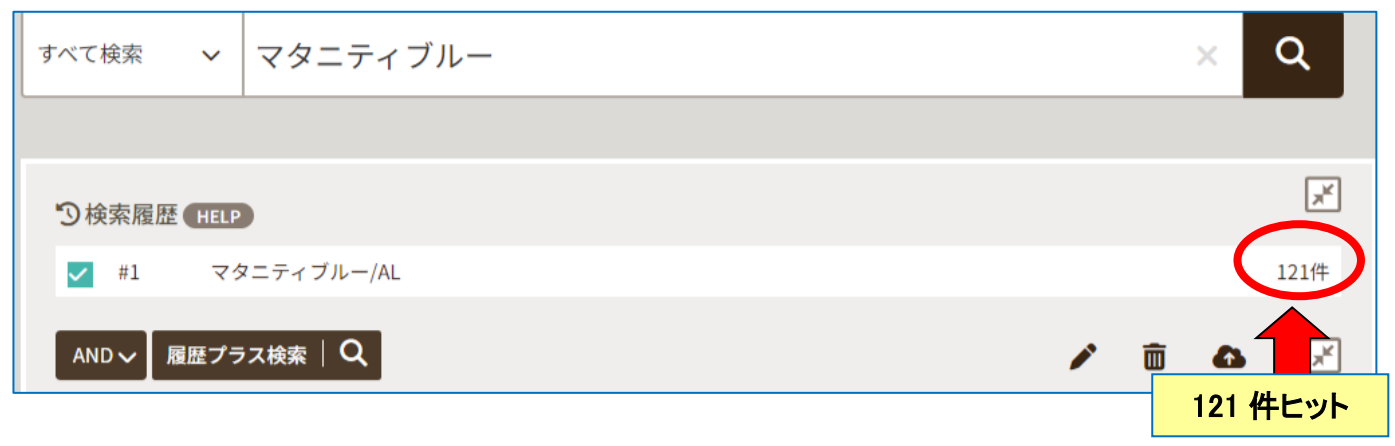

シソーラス用語を用いて検索を行うと、簡単で漏れの少ない検索を行うことができます。

#### 最後に、医中誌 Web の使用後は「ログアウト」をクリックして終了してください。

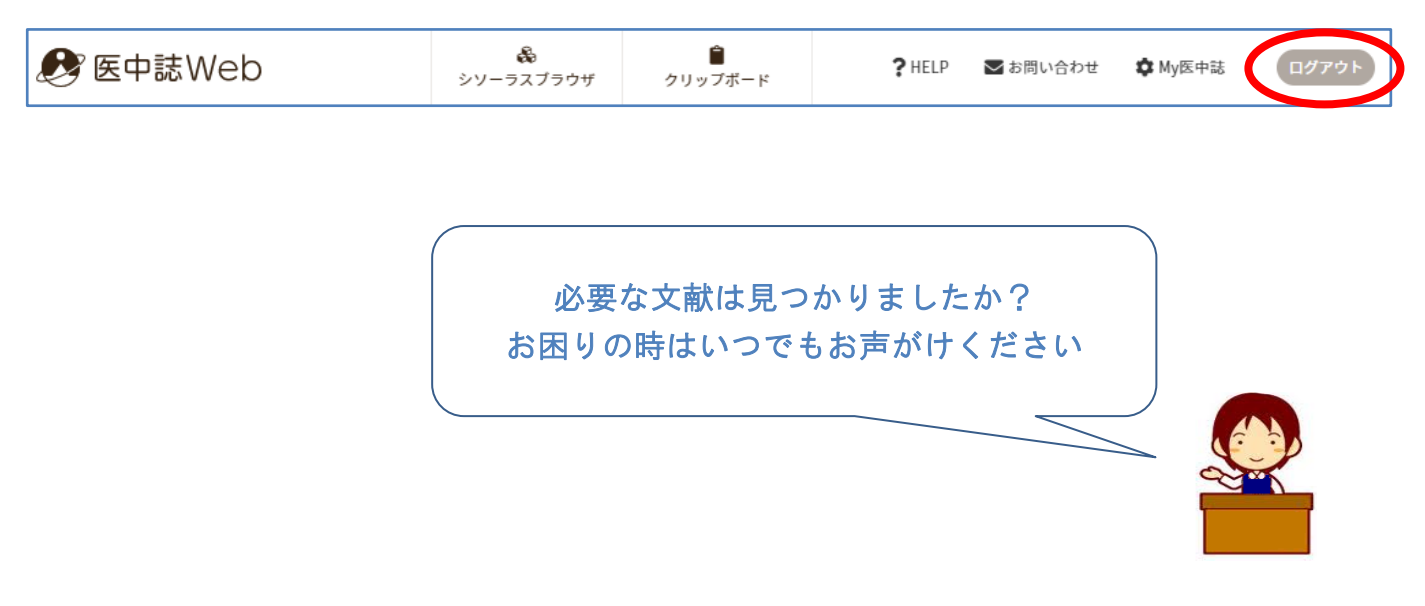

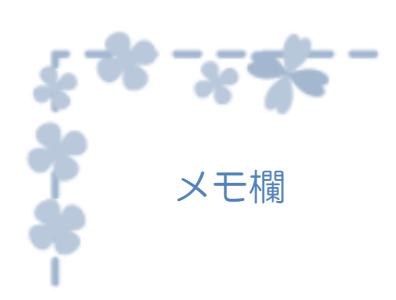

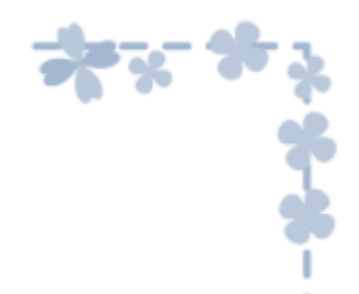

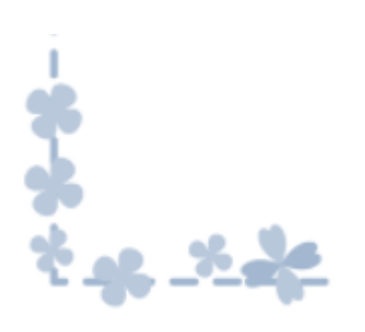

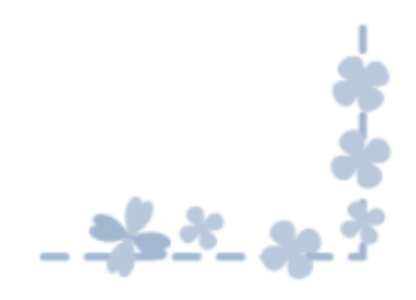

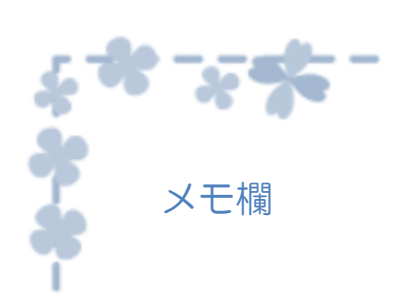

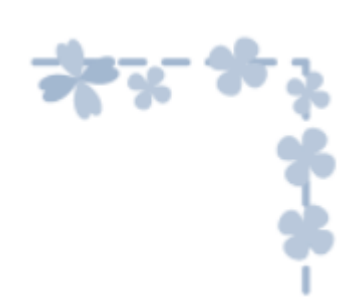

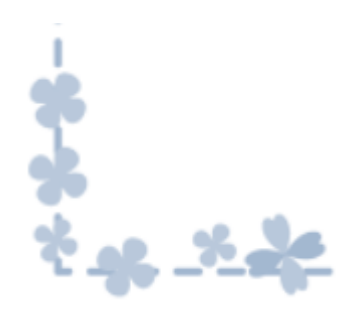

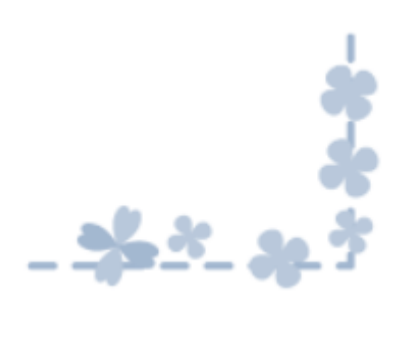